## Удаление пользователей

1. Зайдите в нужный курс и перейдите в раздел Участники (рис. 1).

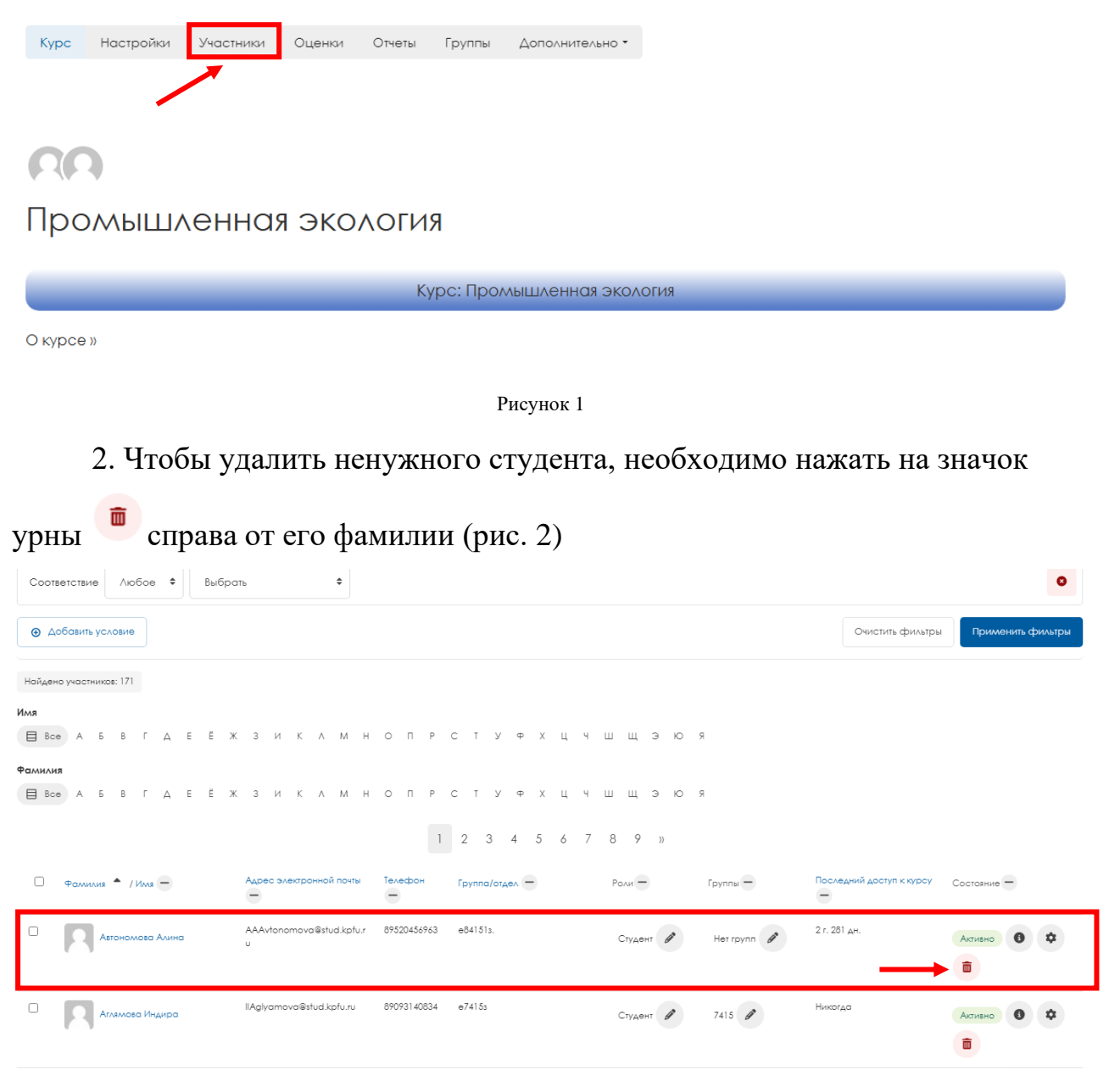

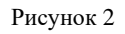

3. На следующем шаге откроется окно с предложением удалить пользователя из курса. Необходимо нажать «Исключить», чтобы окончательно удалить пользователя из курса (рис. 3).

## Исключить

Вы действительно хотите исключить пользователя «Автономова Алина» (ранее зачисленного посредством «Зачисление вручную») из курса «Ментальная арифметика для педагогов»?

Отмена

Исключить

Рисунок 3